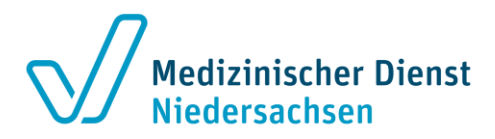

# Emily Web-Server (Verschlüsselte E-Mails senden und empfangen)

Über die intuitive Oberfläche dieses Webmail-Dienstes des Medizinischen Dienstes Niedersachsen können Sie uns verschlüsselt Nachrichten mit sensiblen Daten senden und diese auch von uns empfangen.

#### Verschlüsselte E-Mails empfangen

Beim **ersten** Empfang einer verschlüsselten E-Mail an die von Ihnen mitgeteilte E-Mailadresse erhalten Sie eine E-Mail mit einem persönlichen Passwort.

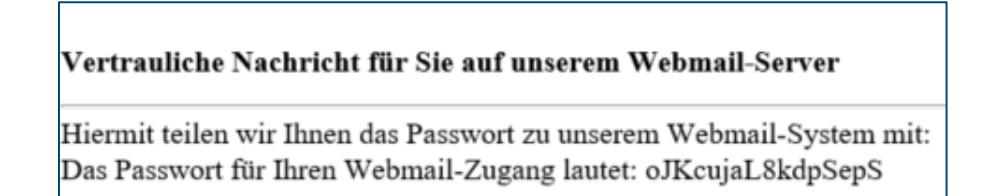

Parallel dazu erhalten Sie eine E-Mail mit der Information, dass Sie eine neue verschlüsselte E-Mail empfangen haben.

### Vertrauliche Nachricht für Sie auf unserem Webmail-Server Auf unserem Webmail-System liegt eine vertrauliche Nachricht für Sie bereit. Bitte loggen Sie sich ein unter <u>https://securemail.mdk-niedersachsen.de:443/webmailer/webmail/login?email=lhre E-Mailadresse</u> Ihr Benutzername ist Ihre E-Mail-Adresse. Das Passwort für den Zugang wird Ihnen auf anderem Wege mitgeteilt.

## Bitte Klicken Sie auf den Link in der E-Mail.

#### Es öffnet sich folgendes Fenster:

| Anmeldung           |  |  |  |  |  |
|---------------------|--|--|--|--|--|
| E-Mail-Adresse      |  |  |  |  |  |
| Kennwort            |  |  |  |  |  |
| Anmelden            |  |  |  |  |  |
| Kennwort vergessen? |  |  |  |  |  |

Geben Sie das an Sie versandte Passwort ein und klicken Sie "Anmelden".

Sie können sich aber auch mit Ihren schon bekannten Nutzerdaten (Benutzername und Passwort) anmelden.

Seite 1 von 6

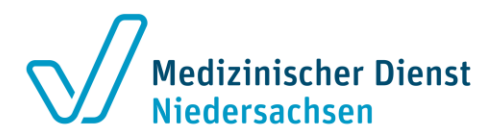

Sie werden aufgefordert Ihr Kennwort zu ändern.

Bitte beachten Sie die genannten Kennwortregeln.

| KENNWORT ÄNDERN                                                                                                    |                                |  |  |  |  |  |
|----------------------------------------------------------------------------------------------------|--------------------------------|--|--|--|--|--|
| Für ein neues Kennwort gelten die folgenden Regeln:                                                                           |                                |  |  |  |  |  |
| Die Länge des Kennworts muss zwischen 5 und 128 Zeichen liegen. Das Kennwort muss mindestens die folgenden Zeichen enthalten: |                                |  |  |  |  |  |
| 1 Zahl     Großbuchstaben     Sonderzeichen                                                                                   |                                |  |  |  |  |  |
| Erlaubte Sonderzeichen: §\$%                                                                                                  | 8/#*+!@<>                      |  |  |  |  |  |
| Sie müssen das Initialkennwort ändern.                                                                                        |                                |  |  |  |  |  |
| Aktuelles Kennwort                                                                                                    | Aktuelles Kennwort             |  |  |  |  |  |
| Neues Kennwort                                                                                                    | Neues Kennwort                 |  |  |  |  |  |
| Wiederholung neues<br>Kennwort                                                                                                | Wiederholung neues Kennwort    |  |  |  |  |  |
|                                                                                                    | A <sub>t</sub> Kennwort ändern |  |  |  |  |  |
| Letzte Änderung Ihres Kennworts: letzten Dienstag um 13:07 Uhr                                                                |                                |  |  |  |  |  |

Im Anschluss muss noch eine Sicherheitsfrage beantwortet werden, falls Sie das Passwort einmal zurücksetzen müssen.

| Sie müssen Ihre Sicherheitsfrage festlegen.                                                                                                    |  |  |  |  |  |  |  |
|----------------------------------------------------------------------------------------------------|--|--|--|--|--|--|--|
| Die Sicherheitsfrage wird benötigt, wenn Sie das Kennwort für Ihren Zugang zurücksetzen möchten. Frage und Antwort müssen mindestens 6 Zeichen lang sein. |  |  |  |  |  |  |  |
| Ihre Frage                                                                                                    |  |  |  |  |  |  |  |
| Ihre Antwort                                                                                                    |  |  |  |  |  |  |  |
| Q₄ Sicherheitsfrage festlegen                                                                                                    |  |  |  |  |  |  |  |
| Letzte Änderung Ihrer Sichereitsfrage: Nie.                                                                                                    |  |  |  |  |  |  |  |
| t                                                                                                    |  |  |  |  |  |  |  |

#### Es öffnet sich das Postfach.

| I Ne  | ue E-Mail            |          | E-Mails 🛛                       |   |           |   |
|-------|----------------------|----------|---------------------------------|---|-----------|---|
|       |                      |          |                                 |   |           |   |
| Poste | ingang               | threader | Factoria                        |   |           |   |
| Poste | ingang<br>Betreff    | Absender | Empfangen<br>Kente um 65-65 Ubr | D | 310 7 VIB |   |
| Poste | Betreff<br>Test TEST | Absender | Empfangen<br>Heute um 06:46 Uhr | Ľ | 318.7 KiB | Û |

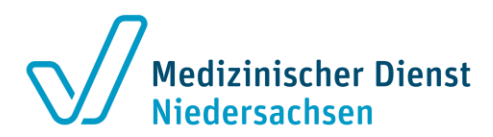

### ACHTUNG:

E-Mail Ein-/ und Ausgänge können minimal 10 Tage rückwirkend eingesehen werden.

Sie können sich aber im Einzelfall gelegentlich über Monate auf unserem Webmailserver befinden. Dies hängt davon ab, wie viel Speicherplatz ein Krankenhaus bzw. eine Domainadresse auf unserem Server einnimmt. Bei Überschreiten des Speicherplatzes, werden gesendete E-Mails (Zeiträume) automatisch durch unsere IT gelöscht.

Sollten Sie Ihr Postfach 90 Tage nicht öffnen, wird es automatisch gelöscht. Befanden sich zu diesem Zeitpunkt Dokumente in dem Postfach, werden diese ebenfalls gelöscht.

Wird Ihnen zu einem späteren Zeitpunkt erneut eine verschlüsselte E-Mail zugeschickt, wird ein neues Postfach erstellt und Sie erhalten dann eine neue E-Mail mit neuen Zugangsdaten.

Sichern Sie evtl. wichtige Dokumente auf einem anderen Weg.

# Erläuterungen zum E-Mailpostfach

Sie haben die Möglichkeit zwischen "Posteingang" und "Gesendete Nachrichten" zu wählen und können die Nachrichtengröße bzw. ob sich ein Anhang in der E-Mail befand sehen.

|                                      | E-Mails 🕖          |             |   |
|--------------------------------------|--------------------|-------------|---|
| C Neue E-Mail                        |                    |             |   |
| Posteingang                          |                    |             | • |
| Posteingang<br>Gesendete Nachrichten |                    |             |   |
| Test TEST                            | Heute um 06:46 Uhr | D 318.7 KiB | ٠ |
| Kein Betreff                         | 10.05.2021         | 7.8 KiB     | ۰ |
| Ausgewählte E-Mails löschen          |                    |             |   |
|                                      |                    |             |   |

Durch Anklicken einer E-Mail öffnen Sie die Details.

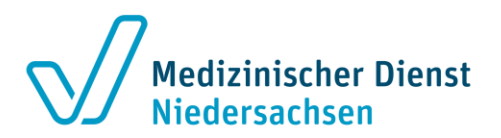

| E-Mail                        |
|-------------------------------|
| E-Mails / Ansicht             |
| Antworten Allen Antworten     |
| Von:                          |
| An:                           |
| Коріе:                        |
| Betreff: Test TEST            |
| Empfangen: Heute um 06:46 Uhr |
| Anhänge: X 56544554.pdf X.pdf |

Sie können nun "Antworten", "Allen Antworten" und den Anhang öffnen und speichern.

Über "Originalnachricht herunterladen" können Sie die E-Mail in Ihrem persönlichen Postfach (z.B. aus Ihrer Organisation bzw. aus dem Sie sich angemeldet haben) öffnen/speichern.

Nachdem Sie auf "Originalnachricht herunterladen" geklickt haben, wird Ihnen die E-Mail als Download im unteren Bereich der Seite angezeigt (je nach verwendetem Browser).

Nach erfolgreichem Download können Sie die E-Mail dauerhaft in Ihrem Postfach speichern.

|    |                   |   |  | Originalnachricht herunterladen |
|----|-------------------|---|--|---------------------------------|
|    |                   |   |  |                                 |
| 02 | Test TEST (1).eml | ^ |  |                                 |

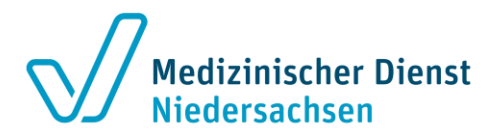

Über "Neue E-Mail" können Sie eine E-Mail schreiben.

| E-Mails @                                                             |                  |                                                                                                    |  |  |  |
|-----------------------------------------------------------------------|------------------|----------------------------------------------------------------------------------------------------|--|--|--|
| E-Mails / Erstellen                                                   | E-Mail schreiben |                                                                                                    |  |  |  |
| Nachricht<br>Empfänger<br>Empfänger<br>Kopie an<br>Betreff<br>Betreff |                  | Erlaubte Empfängerdomänen  Domäne  mdkn.de  mdk-bremen.de  gs-gqs.de  md-nds.de  mdk-niedersachsen.de  md-niedersachsen.de  md-bremen.org |  |  |  |
| <b>∢</b> E-Mail senden                                                |                  | S Anhänge<br>Aktuelle Mailgröße 0 B (Max 60.0 MiB)<br>Name Größe in E-Mail                                                                |  |  |  |

Rechts im Bild sehen Sie die erlaubten Empfängerdomänen und den Bereich Anhänge.

Es sind Max. 60 MiB (62,91 MB) erlaubt. Werden Anhänge hochgeladen, errechnet das System automatisch die aktuelle Mailgröße.

<u>ACHTUNG:</u> Nur im Rahmen der Begutachtung von OPS-Strukturmerkmalen dürfen uns auch andere Dateiformate außerhalb PDF über den Emily Web-Server geschickt werden. <u>Dies gilt keinesfalls für die Einzelfallbegutachtung.</u>

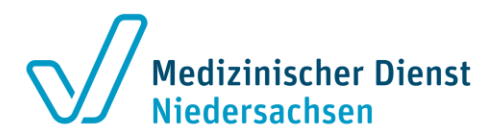

Wird eine einzelne Datei > 60 MiB hochgeladen, erscheint bereits beim Hochladen folgende Meldung:

| A Fehler beim Hochladen - Die Datei ist zu |  |
|--------------------------------------------|--|
| groß.                                      |  |

Wenn es sich um mehrere Dateien handelt die in der Gesamtsumme mehr als 60 MiB betragen, erscheint erst bei dem Versuch die E-Mail zu versenden folgende Meldung:

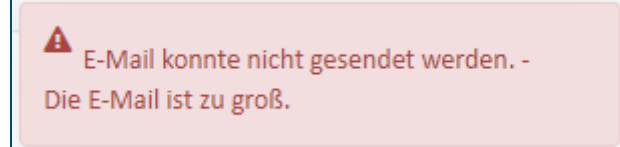

In diesem Fall senden Sie uns ggf. die Dateien in mehreren E-Mails, mit Bezug auf den jeweiligen Auftrag (z.B. A-XXXXXXXXX) inkl. Nennung von z.B. Teil I, Teil II, Teil III....